# SmartLine Devices FDM Offline Configuration User's Manual

34-CT-25-01 Revision 1.0 July 2017

# **Copyrights, Notices and Trademarks**

### © Copyright 2017 by Honeywell International Revision 1.0, July 2017

While the information in this document is presented in good faith and believed to be accurate, Honeywell disclaims any implied warranties of merchantability and fitness for a particular purpose and makes no express warranties except as may be stated in the written agreement with and for its customers. In no event is Honeywell liable to anyone for any indirect, special, or consequential damages. The information and specifications in this document are subject to change without notice.

While the information in this document is presented in good faith and believed to be accurate, Honeywell disclaims any implied warranties of merchantability and fitness for a particular purpose and makes no express warranties except as may be stated in the written agreement with and for its customers. In no event is Honeywell liable to anyone for any indirect, special, or consequential damages. The information and specifications in this document are subject to change without notice.

Honeywell Process Solutions 1250 W Sam Houston Pkwy S Houston, TX 77042

# **About This Manual**

Honeywell's LEAP for FI is a program with the goal of increasing the effectiveness of project execution and operations by making SmartLine instruments a key enabler to provide enhanced end to end user experience from Field Instruments to control room.

LEAP refers to Lean Execution of Automation Projects

This document lists the offline configuration guidelines for the user who creates the FDM Offline Configuration that will be used in Experion Automated Device commissioning.

This Document contains the guidelines for the SmartLine devices: SLG700, ST800 / 700, STT850/750/STT700 and SMV800

#### **Revision History**

FI LEAP Offline Configuration Tool User's Manual, Document #34-CT-25-01

Rev. 1.0 July 2017 First release (R100)

#### Support and Contact Information

For Europe, Asia Pacific, North and South America contact details, refer to the back page of this manual or the appropriate Honeywell Support web site:

Honeywell Corporatewww.honeywell.comHoneywell Process Solutionshttps://www.honeywellprocess.com/\*

#### **Telephone and Email Contacts**

| Area                     | Organization                   | Phone Number                                                               |  |
|--------------------------|--------------------------------|----------------------------------------------------------------------------|--|
| United States and Canada | Honeywell Inc.                 | 1-800-343-0228 Customer Service<br>1-800-423-9883 Global Technical Support |  |
| Global Email<br>Support  | Honeywell Process<br>Solutions | ask-ssc@honeywell.com                                                      |  |

### Definitions, Acronyms, and Abbreviations

| Term                                                                                                    | Definition                                                                                                    |  |
|----------------------------------------------------------------------------------------------------|----------------------------------------------------------------------------------------------------|--|
| ADC                                                                                                    | Automated Device Commissioning                                                                                                    |  |
| Αντ                                                                                                    | Application and Validation Tool. Also referred as Cloud Design tool in this document                                                                                                    |  |
| BF (Brownfield)                                                                                                    | Brownfield is a term used in urban planning to describe land previously used for industrial purposes or some commercial uses.                                                                 |  |
| Cloud Design Tool                                                                                                    | Same as AVT                                                                                                    |  |
| CDA                                                                                                    | Control Data Access: proprietary protocol between embedded process nodes (C300, FIM) and Experion system                                                                                      |  |
| DCS                                                                                                    | Distributed Control System (DCS) is the process control system that accepts the output of transmitters and provides output to the final control elements in the field.                        |  |
| DD                                                                                                    | A Device Description (DD) provides an extended description of each device<br>and includes information needed for a control system or host to understand the<br>meaning of data in the device. |  |
| DTM                                                                                                    | Device Type Manager: A driver that plugs into a host system that allows a user to configure devices without another configuration device.                                                     |  |
| EDDL                                                                                                    | Electronic Device Description Language (EDDL): Allows users to interact with their intelligent devices in new ways, including graphs, charts and calculations, among other benefits.          |  |
| End User                                                                                                    | End customer using Honeywell control and Instrumentation offering                                                                                                    |  |
| EPC                                                                                                    | Engineering, Procurement, Construction                                                                                                    |  |
| EPKS                                                                                                    | Experion Process Knowledge System (EPKS) is Honeywell's flagship<br>Distributed control system                                                                                                |  |
|                                                                                                    | Experion STAC project is part of the larger LEAP program.                                                                                                    |  |
| EPKS STAC Project                                                                                                    | LEAP is based on UIO, Virtualization and VEP targeted to the System Test<br>and Commissioning phase of the project.                                                                           |  |
| FolField Device Integration Technology that combines the benefits of Dev<br>Description by means of UID (User Interface Descriptor) and the DTM<br>means of Optional UIP (User Interface Plugin) |                                                                                                    |  |
| FDM                                                                                                    | Field Device Manager (Experion): The configuration Tool for Experion                                                                                                    |  |
| FDT                                                                                                    | Field Device Tool: An application program technology for a host that allows a user to navigate between devices for configuration purposes using a device driver called DTM                    |  |
| FI                                                                                                    | Field Instrumentation                                                                                                    |  |
| GF (Greenfield)                                                                                                    | Greenfield (GF) is a description of a customer order segment type. Greenfield orders refer to orders that are placed from customer plants that are newly constructed.                         |  |
| HART 7.x                                                                                                    | HART release 7.x Specification, includes Wireless HART option                                                                                                    |  |
| HART® Protocol                                                                                                    | HART Communications Protocol: Created by Rosemount and now supported by the FieldComm Group, previously, HART® Communications Foundation (HCF).                                               |  |
| LEAP                                                                                                    | Lean Execution of Automation Projects                                                                                                    |  |

The following are of special significance to this version of the document

| МТС                                     | Minimum To Compete                                                                                                    |
|-----------------------------------------|----------------------------------------------------------------------------------------------------|
| Parameter "Selected"<br>In Offline view | This means, in FDM offline view, only if the checkbox next to the parameter is checked, this parameter will be included in the offline download. If this parameter is not Selected, and is part of a multiple parameters command, then the host will use the last value read from the device for that parameter while sending the relevant command to the device. |
| SmartLine device or<br>Transmitter      | Honeywell Pressure, Temperature, Level and Multivariable Transmitters – Only HART devices are in scope for this project                                                                                                    |
| STAC                                    | Smart Test and Automated Commissioning                                                                                                    |
| VEP                                     | Virtual Engineering Platform that supports Testing virtually                                                                                                    |

# Contents

| 1 | Introduction                                                                                                    | .1                      |
|---|----------------------------------------------------------------------------------------------------|-------------------------|
|   | .1 Overview                                                                                                    | 1                       |
|   | 2 FDM Offline Configuration overview<br>1.2.1 Offline Configuration Creation / Import / Export<br>1.2.2 Common parameters to unselect for all SmartLine | 1<br>1<br>4             |
|   | <ul> <li>3 SLG700 device</li></ul>                                                                                                    | 5<br>8<br>9<br>10<br>10 |
|   | 4 ST 700 standard and ST 700 basic Models<br>1.4.1 ST 700 Standard and Basic models                                                                     | 11<br>11                |
|   | 5 STT850/750/700<br>1.5.1 Latching<br>1.5.2 Parameters that can be downloaded from Offline template                                                     | 13<br>13<br>13          |
|   | .6 SMV800<br>1.6.1 Parameters that can be downloaded from Offline template                                                                              | 15<br>15                |
| 2 | Security                                                                                                    | 17                      |
| 2 | .1 How to report a security vulnerability                                                                                                    | 17                      |

# **List of Figures**

| Figure 1 - FDM Offline User Interface                             | 1 |
|-------------------------------------------------------------------|---|
| Figure 2 - FDM Offline parameter listing for selected device type | 2 |
| Figure 3 - FDM Offline parameter editing, and saving              | 3 |

# **List of Tables**

| Table 1 - Common Parameters across SmartLine devices                          | 4   |
|-------------------------------------------------------------------------------|-----|
| Table 2 - Parameter Relationships                                             | 5   |
| Table 3 – Parameters that require device power cycling when updated           | 8   |
| Table 4 – Reflection model parameters                                         | 9   |
| Table 5 – Mounting Location and dependent parameters                          | .10 |
| Table 6 - Probe Type and dependent parameters                                 | .10 |
| Table 7 – ST 700 Pressure device model, Display type and dependent parameters | .11 |

# **1** Introduction

### 1.1 Overview

This document assumes that the User is familiar with the FDM Tool, Online and Offline Configuration, Creation of Templates, Import and Export.

Section 1.2 gives a brief overview of FDM offline feature. Section 1.2.2 and above provide guidelines to follow for individual SmartLine devices while creating Offline Configuration Templates.

## **1.2 FDM Offline Configuration overview**

### 1.2.1 Offline Configuration Creation / Import / Export

After the FDM tool is Installed, Launch FDM.

Select the Offline View, right click on the HART Node, and select Create Configuration

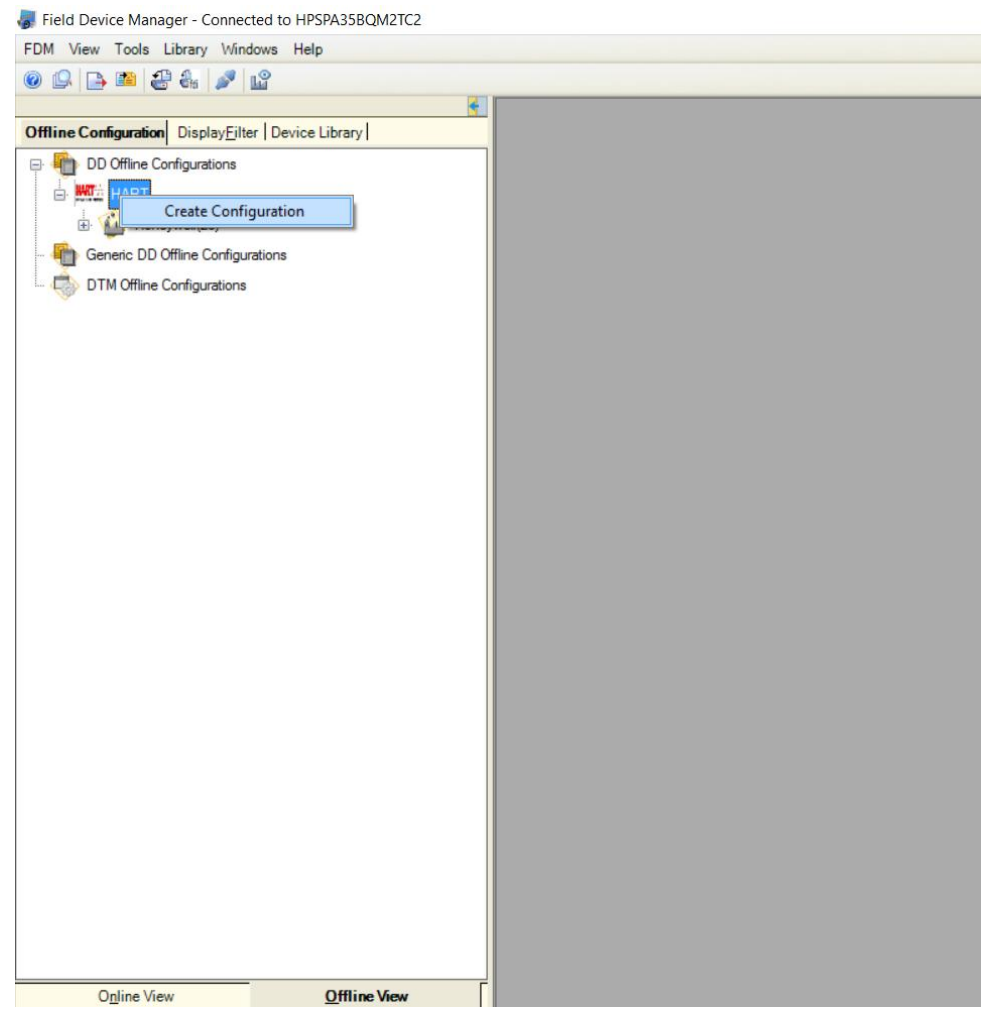

Figure 1 - FDM Offline User Interface

| Select the Protocol, Manufacturer, Device Type, Device Revision for this device | e, select Create |
|---------------------------------------------------------------------------------|------------------|
|---------------------------------------------------------------------------------|------------------|

| Horsey and Comparison (Control Control (Control (Contro) (Control (Contro) (Con | Configuration Name Offline - Unt |                   |         |            |                           |
|----------------------------------------------------------------------------------------------------|----------------------------------|-------------------|---------|------------|---------------------------|
| HART                                                                                                    |                                  | itled             |         |            |                           |
| HART                                                                                                    | 8 Configuration Details          |                   |         |            |                           |
| (i) the block wall (22)                                                                                                    | Protocol HART                    |                   |         |            |                           |
| E Minoywen(23)                                                                                                    |                                  |                   |         |            |                           |
| 🖨 🤶 SLG700(5926)                                                                                                    | Manufacturer Honeywell_23        | Device Revision 3 | ~       |            |                           |
| 🖨 🧙 3                                                                                                    | Device Type SLG700               | DD Revision 1     |         | Cgeate     |                           |
| SLG700_Rev3_1212_1                                                                                                    |                                  |                   |         |            |                           |
| SLG700 Rev3 1212 1 0                                                                                                    | Configuration View               | View Symbolitame  |         | Salart All |                           |
| Generic DD Office Config rations                                                                                                    | Item Label                       | Value             | Linits  | Select     | -                         |
| Generic DD Onine Congulations                                                                                                    | Interface Level Rate Unit        | m                 | -       | <b>F</b>   | -                         |
| DTM Offline Configurations                                                                                                    | Product Volume Unit              | m                 | -       | -          |                           |
|                                                                                                    | Screen 6                         | Screen 6          | •       | <b>F</b>   |                           |
|                                                                                                    | PV Selection8                    | Product Level     | -       | -          |                           |
|                                                                                                    | Interface Level % Unit           | m                 | -       |            |                           |
|                                                                                                    | Screen Format8                   | None              | •       | <b>F</b>   |                           |
|                                                                                                    | Upper Product Volume Unit        | m                 | •       | -          |                           |
|                                                                                                    | Measured Product(*)              | Single Liquid     | •       | F          |                           |
|                                                                                                    | 📎 Volume Unit                    | US gal            | -       | Г          |                           |
|                                                                                                    | PV Selection5                    | Product Level     | -       | <b>F</b>   |                           |
|                                                                                                    | PV Selection6                    | Product Level     | •       | <b>F</b>   |                           |
|                                                                                                    | Screen 7                         | Screen 7          | •       | Г          |                           |
|                                                                                                    | 🧐 Interface Level Unit           | m                 | •       | <b>F</b>   |                           |
|                                                                                                    | Lower Product Volume Unit        | m                 | •       | Г          |                           |
|                                                                                                    | Vol Calc. Type                   | None              | -       | F          |                           |
|                                                                                                    | Tank Shape                       | Vertical Cylinder |         | Г          |                           |
|                                                                                                    | 🛛 Velocity Unit                  | ft/s              | •       | <b>F</b>   |                           |
|                                                                                                    | Screen Format6                   | None              | -       | Г          |                           |
|                                                                                                    | Screen Format7                   | None              | *       | F          |                           |
|                                                                                                    | Screen Format5                   | None              | *       | <b>F</b>   |                           |
|                                                                                                    | Screen 5                         | Screen 5          | •       | Г          |                           |
|                                                                                                    | 🖏 Vanor Volume Unit              | m                 | -       |            |                           |
|                                                                                                    |                                  | Save              | Save As | Glose      |                           |
| Opline View Offline View                                                                                                    |                                  |                   |         |            |                           |
|                                                                                                    |                                  |                   |         |            | Online Q System Notificat |

Figure 2 - FDM Offline parameter listing for selected device type

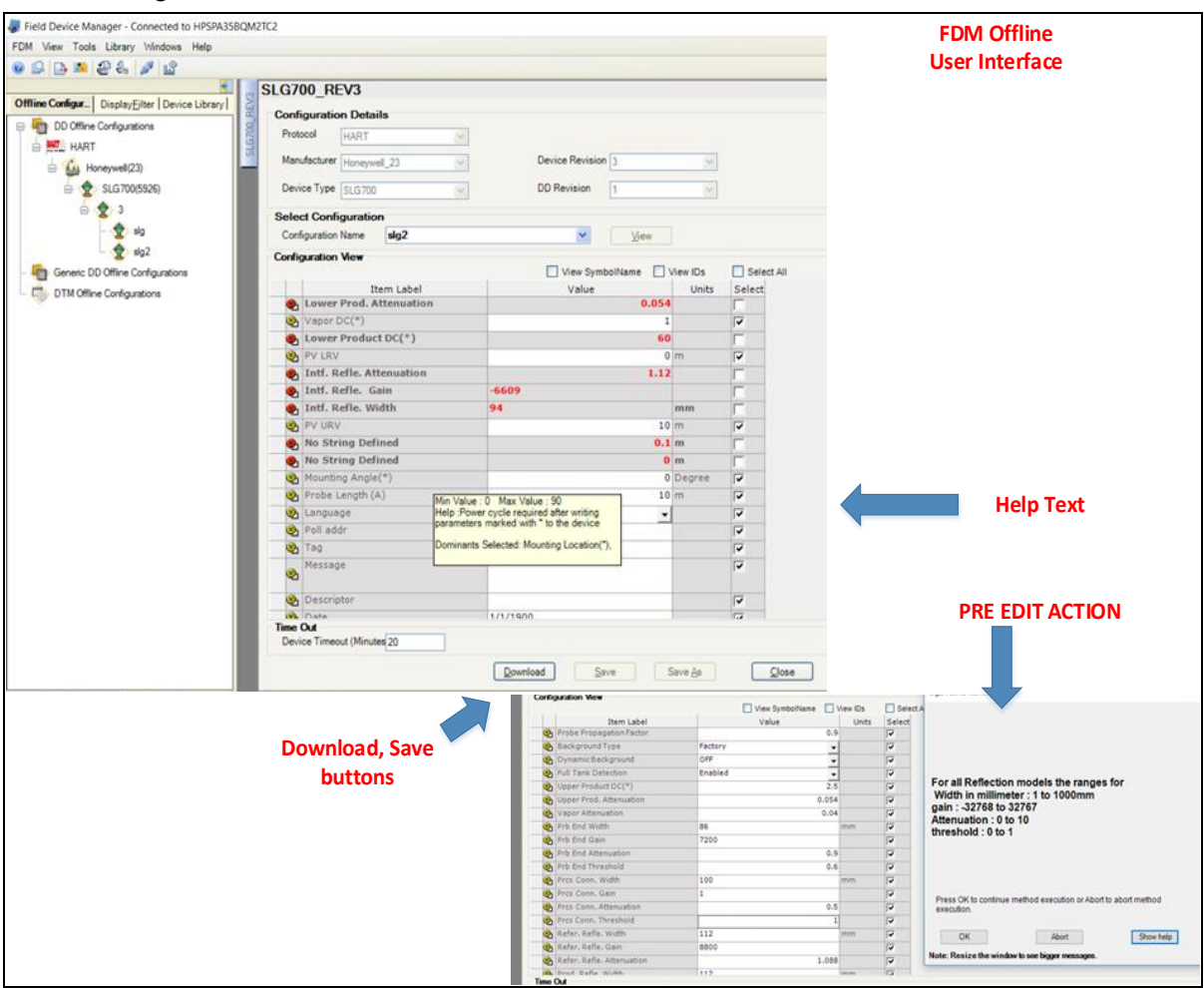

Offline configuration screen areas are labelled below:

Figure 3 - FDM Offline parameter editing, and saving

Make sure you select only needed parameters when creating FDM Offline Templates. If you use the Select All feature in Offline Template creation, make sure to unselect the listed parameters per the Design requirement of the individual SmartLine device as detailed in section 1.2.2 and above.

Help Text: Hover the mouse over the parameter to see brief help

**Download and Save buttons:** In Offline mode, the selected configuration can be saved to the database that can be exported to an external file. This file is the Input for one of the steps in Experion Auto Device Commissioning.

In Online mode, selected configuration can be downloaded to the connected device by selecting Download button. Based on the Context whether the mode is Online or Offline, the button shows Download or Save.

**PRE EDIT ACTION:** On some parameters a helpful tip will appear to guide the user on accepted values for that parameter.

### 1.2.2 Common parameters to unselect for all SmartLine

| Parameter to Unselect in Offline<br>Configuration                                                                                     | Details                                                                                                    |  |  |
|----------------------------------------------------------------------------------------------------|----------------------------------------------------------------------------------------------------|--|--|
| Long Tag                                                                                                    | Factory ordered device should already have the Long Tag name programmed into it.                                                                                                    |  |  |
|                                                                                                    | Experion Channel Name would already match this Long<br>Tag Name. This will help automatically match the channel<br>name with the Long Tag name in the device during Auto<br>Device Commissioning.                                                       |  |  |
|                                                                                                    | Selecting this parameter in offline Template will download<br>this parameter and thus, will overwrite the device Long<br>Tag. If the new Log Tag is different from the Channel<br>name, then the device will not be found during<br>Commissioning step. |  |  |
| Loop current                                                                                                    | Loop Current parameter used during Loop Test / Output<br>Mode to set the value other than 4 or 20mA. Device will<br>reject this parameter download in other scenarios.                                                                                  |  |  |
| <ul> <li>Install Date</li> <li>Transmitter Install Date</li> <li>Pressure Sensor Install Date</li> </ul>                              | This parameter is Writable only once (usually factory configures it to start accruing advanced diagnostics). So in the field user cannot configure this anymore. Write of this parameter 2nd time on will fail.                                         |  |  |
| <ul> <li>Temperature Sensor Install Date</li> <li>Communication Module Install<br/>Date</li> </ul>                                    | Tooltip provided on this parameter.                                                                                                    |  |  |
| Note: Depending upon the SmartLine<br>device type, any or all of the above<br>Install Dates might be supported.<br>Unselect them all. |                                                                                                    |  |  |
| Poll Addr                                                                                                    | During auto detection of device in ADC, polling address<br>has to be 0. Unselect this parameter from inadvertently<br>setting a different polling address to the device during<br>download.                                                             |  |  |
| % Unit                                                                                                    | Unselect this parameter in Offline Template.                                                                                                    |  |  |
|                                                                                                    | This unit is applicable for download % type of device<br>variables, and unit itself is not writable to the device.<br>However, Unit relationship with device variables makes<br>this parameter show up in Offline.                                      |  |  |

#### Table 1 - Common Parameters across SmartLine devices

### 1.3 SLG700 device

Follow the guidelines below while configuring the device specific offline parameters

#### 1.3.1 Unit Relations

When changing any or all of the parameters listed below, follow the hierarchy as shown below and make sure valid selections are made or valid values are entered:

- Measured Product
  - <u>Volume Calc. Type</u>
    - Change the units if needed. Mapped variables to PV, SV, TV, QV will inherit one of the units listed here based on the type of the mapped variables
      - Length Unit or
      - Volume Unit or
      - Velocity Unit
        - <u>PV LRV (for the mapped PV)</u>
        - PV URV (for the mapped PV)
        - Note: If you are not sure about mapped PV, unselect PV LRV, URV in offline template to avoid any out of range values during download.
           The Unit of Measurement for PV LRV, URV will not be downloaded regardless of what variable is mapped to the PV.
           Unit 'ft (feet)' appearing next to PV LRV, PV URV is just an indication that the default length unit is ft (feet), but this unit is not downloaded to the device therefore the user should ignore this unit while entering PV LRV, URV values.

Allowed selections for the above listed parameters are given in Table 2.

Note that Table 2 includes the changing parameter lists based on Measured Product and Volume Calculation parameter selections.

| Measured<br>Product | Volume<br>Calculation<br>Type | Variables that are allowed for<br>mapping to PV, SV, TV, QV<br>(Note that variable mapping is<br>not supported for download<br>from Offline Template) | URV, LRV of mapped PV                                           |
|---------------------|-------------------------------|----------------------------------------------------------------------------------------------------|-----------------------------------------------------------------|
| Single Liquid       | None                          | Product Level                                                                                                    | Must be within the upper/<br>lower limits of mapped<br>variable |
|                     |                               | Product Level %                                                                                                    | Same as above                                                   |
|                     |                               | Distance To Product                                                                                                    | Same as above                                                   |
|                     |                               | Product Level Rate                                                                                                    | Same as above                                                   |
|                     |                               | Vapor Thickness                                                                                                    | Same as above                                                   |
|                     |                               | Vapor Thickness %                                                                                                    | Same as above                                                   |

**Table 2 - Parameter Relationships** 

| Measured<br>Product     | Volume<br>Calculation<br>Type                               | Variables that are allowed for<br>mapping to PV, SV, TV, QV<br>(Note that variable mapping is<br>not supported for download<br>from Offline Template) | URV, LRV of mapped PV                                            |
|-------------------------|-------------------------------------------------------------|----------------------------------------------------------------------------------------------------|------------------------------------------------------------------|
| Single Liquid           | Ideal Tank<br>Shape or<br>Strapping<br>Table<br>Calculation | Product Level                                                                                                    | Must be within the upper /<br>lower limits of mapped<br>variable |
|                         |                                                             | Product Level %                                                                                                    | Same as above                                                    |
|                         |                                                             | Distance To Product                                                                                                    | Same as above                                                    |
|                         |                                                             | Product Level Rate                                                                                                    | Same as above                                                    |
|                         |                                                             | Vapor Thickness                                                                                                    | Same as above                                                    |
|                         |                                                             | Vapor Thickness %                                                                                                    | Same as above                                                    |
|                         |                                                             | Product Volume                                                                                                    | Same as above                                                    |
|                         |                                                             | Vapor Volume                                                                                                    | Same as above                                                    |
| Two Liquids,<br>Flooded | None                                                        | Interface Level                                                                                                    | Must be within the upper /<br>lower limits of mapped<br>variable |
|                         |                                                             | Interface Level %                                                                                                    | Same as above                                                    |
|                         |                                                             | Distance To Interface                                                                                                    | Same as above                                                    |
|                         |                                                             | Interface Level Rate                                                                                                    | Same as above                                                    |
|                         |                                                             | Upper Product Thickness                                                                                                    | Same as above                                                    |
|                         |                                                             |                                                                                                    |                                                                  |
| Two Liquids,<br>Flooded | Ideal Tank<br>Shape Or<br>Strapping<br>Table<br>Calculation | Interface Level                                                                                                    | Must be within the upper /<br>lower limits of mapped<br>variable |
|                         |                                                             | Interface Level %                                                                                                    | Same as above                                                    |
|                         |                                                             | Distance To Interface                                                                                                    | Same as above                                                    |
|                         |                                                             | Interface Level Rate                                                                                                    | Same as above                                                    |
|                         |                                                             | Upper Product Thickness                                                                                                    | Same as above                                                    |
|                         |                                                             | Lower Product Volume                                                                                                    | Same as above                                                    |
|                         |                                                             | Upper Product Volume                                                                                                    | Same as above                                                    |

| Measured<br>Product         | Volume<br>Calculation Type                            | Variables that are allowed for<br>mapping to PV, SV, TV, QV<br>(Note that variable mapping is<br>not supported for download<br>from Offline Template) | URV, LRV of mapped PV                                            |
|-----------------------------|-------------------------------------------------------|----------------------------------------------------------------------------------------------------|------------------------------------------------------------------|
| Two Liquids,<br>non-Flooded | None                                                  | Product Level                                                                                                    | Must be within the upper /<br>lower limits of mapped<br>variable |
|                             |                                                       | Product Level %                                                                                                    | Same as above                                                    |
|                             |                                                       | Distance To Product                                                                                                    | Same as above                                                    |
|                             |                                                       | Product Level Rate                                                                                                    | Same as above                                                    |
|                             |                                                       | Vapor Thickness                                                                                                    | Same as above                                                    |
|                             |                                                       | Vapor Thickness %                                                                                                    | Same as above                                                    |
|                             |                                                       | Interface Level                                                                                                    | Same as above                                                    |
|                             |                                                       | Interface Level %                                                                                                    | Same as above                                                    |
|                             |                                                       | Distance To Interface                                                                                                    | Same as above                                                    |
|                             |                                                       | Interface Level Rate                                                                                                    | Same as above                                                    |
|                             |                                                       | Upper Product Thickness                                                                                                    | Same as above                                                    |
| Two Liquids,<br>non-Flooded | Ideal Tank Shape<br>Or Strapping<br>Table Calculation | Product Level                                                                                                    | Must be within the upper /<br>lower limits of mapped<br>variable |
|                             |                                                       | Product Level %                                                                                                    | Same as above                                                    |
|                             |                                                       | Distance To Product                                                                                                    | Same as above                                                    |
|                             |                                                       | Product Level Rate                                                                                                    | Same as above                                                    |
|                             |                                                       | Vapor Thickness                                                                                                    | Same as above                                                    |
|                             |                                                       | Vapor Thickness %                                                                                                    | Same as above                                                    |
|                             |                                                       | Interface Level                                                                                                    | Same as above                                                    |
|                             |                                                       | Interface Level %                                                                                                    | Same as above                                                    |
|                             |                                                       | Distance To Interface                                                                                                    | Same as above                                                    |
|                             |                                                       | Interface Level Rate                                                                                                    | Same as above                                                    |
|                             |                                                       | Upper Product Thickness                                                                                                    | Same as above                                                    |
|                             |                                                       | Product Volume                                                                                                    | Same as above                                                    |
|                             |                                                       | Vapor Volume                                                                                                    | Same as above                                                    |
|                             |                                                       | Lower product volume                                                                                                    | Same as above                                                    |
|                             |                                                       | Upper Product Volume                                                                                                    | Same as above                                                    |

#### **1.3.2** Power Cycle requirement on the device on downloading some parameters

Parameters with "\*": Power cycle required after writing these parameters to the device. So, if the Offline Template had these parameters selected, after the Configure Step in ADC, device power cycle is required to clear the Critical status. Device will be in burnout (output at 21.5mA and all device variables reading NaN). If it is not required to change these parameters during ADC Configure step, unselect these parameters while creating the offline template.

Parameters are listed below:

| Measured Product(*)        |
|----------------------------|
| Vapor DC (*R)              |
| Upper Product DC (*R)      |
| Lower Product DC(*)        |
| Mounting Height(*)         |
| Mounting Location(*)       |
| Mounting Diameter(*)       |
| Mounting Angle (*)         |
| Probe Type(*)              |
| Probe End Type(*)          |
| Centering Disc Material(*) |
| Centering Disc Diameter(*) |

Table 3 – Parameters that require device power cycling when updated

If you have to make changes to the parameters listed in section 1.3.3 in addition to the parameters in section 1.3.2, follow the sequence below. But, do not download the parameters in section 1.3.2 and 1.3.3 together in one download.

**Note1:** Parameters in section 1.3.3 should not be changed/sent unless you have a known valid set from an installed transmitter on the same process

Follow this sequence:

- 1. Change any of the parameters in section 1.3.2
- 2. Download parameters to the device
- 3. Power cycle the device
- 4. Change any of the parameters in section 1.3.3 (Follow Note 1. If not sure, do not perform step 4 and 5)
- 5. Download parameters to the device

#### **1.3.3** Reflection Model parameters and Measurement related parameters

Select the below listed parameters for download only under special circumstances where you need to preserve non-default values. These should not be changed/sent unless you have a known valid set from an installed transmitter on the same process.

| Reference Model Width                       |
|---------------------------------------------|
| Reference Model Attenuation                 |
| Reference Model Gain                        |
| Reference Model Objective Threshold         |
| Process Connector Model Width               |
| Process Connector Model Attenuation         |
| Process Connector Model Gain                |
| Process Connector Model Objective Threshold |
| Surface Model Width                         |
| Surface Model Attenuation                   |
| Surface Model Gain                          |
| Surface Model Objective Threshold           |
| Interface Model Width                       |
| Interface Model Attenuation                 |
| Interface Model Gain                        |
| Interface Model Objective Threshold         |
| End Of Probe Model Width                    |
| End Of Probe Model Attenuation              |
| End Of Probe Model Gain                     |
| End Of Probe Model Objective Threshold      |

| Table 4 | - Reflection | model | parameters |
|---------|--------------|-------|------------|
|         |              |       | paramotoro |

When the user downloads any of the parameters listed in section 1.3.2, sensor automatically calculates the Reflection parameters and user does not need to adjust the above parameter values manually.

### 1.3.4 Mounting Location and dependent parameters

Based on the Mounting Location, relevant dependent parameters will be made Read only or Read Write as applicable.

| Mounting Location | Dependent parameters that will be Read/Write           |
|-------------------|--------------------------------------------------------|
| Tank              | Mounting Angle                                         |
| Bracket           | Mounting Angle                                         |
| Nozzle            | Mounting Angle<br>Mounting height<br>Mounting diameter |
| Bypass            | Mounting Angle<br>Mounting height<br>Mounting diameter |
| Still Well        | Mounting Angle<br>Mounting height<br>Mounting diameter |

Table 5 – Mounting Location and dependent parameters

### 1.3.5 Probe Type and dependent parameters

Based on the Probe Type, Centering Disk Material, Disk Diameter is made Read only or Read/Write as applicable.

| Probe Type                             | Centering Disk Material  | Dependent parameters                                                                              |
|----------------------------------------|--------------------------|---------------------------------------------------------------------------------------------------|
| Wire, Rod, Custom,<br>Multi Twist Wire | None                     | Centering disk diameter is N/A, so<br>this will be shown as read only in<br>Offline configuration |
|                                        | 316/316L Stainless Steel | Centering disk diameter applicable                                                                |
|                                        | PTFE                     | Same as above                                                                                     |
|                                        | C-276 Nickel Alloy       | Same as above                                                                                     |
| Coax                                   | All disk materials N/A   | Centering disk diameter N/A, so this will be shown as read only in Offline configuration          |

Table 6 - Probe Type and dependent parameters

#### 1.3.6 Latching Mode or Latching Alarm

Set Latching mode parameter value to: Non-Latching so that during the configuration download any device statuses are not Latched.

## 1.4 ST 700 standard and ST 700 basic Models

### 1.4.1 ST 700 Standard and Basic models

Follow the table below to select the right Display Type, Meter Body (MB) Type and dependent parameters based on the ST 700 model

**<u>NOTE</u>**: The distinctions between 2 display models here:

- ST 700 Standard Model (HART Device Revision 5): Supports Basic Display with 3 External buttons or Standard Display with 2 internal or 2 external buttons
- ST 700 Basic Model (HART Device Revision 4): Supports Standard Display with 2 internal or 2 external buttons.

#### Table 7 – ST 700 Pressure device model, Display type and dependent parameters

| ST 700<br>Model                                | Display<br>Type<br>(None,<br>Basic,<br>Standard) | МВ<br>Туре  | Screen<br>Format | PV<br>Selection<br>(Disp. PV<br>Type) | Units and related parameters                              | PV<br>Scaling |
|------------------------------------------------|--------------------------------------------------|-------------|------------------|---------------------------------------|-----------------------------------------------------------|---------------|
| ST 700<br>Standard<br>Rev 5 &<br>ST 700 Basic  | None                                             | N/A         | N/A              | N/A                                   | N/A                                                       | N/A           |
| Rev 4                                          |                                                  |             |                  |                                       |                                                           |               |
|                                                |                                                  |             |                  | Pressure                              | Pressure units                                            | Linear        |
| ST 700<br>Standard<br>Rev 5<br>Basic<br>Displa |                                                  | DP          | PV               | Percent<br>Output                     | % (auto selected,<br>nothing to configure<br>in Offline)  | N/A           |
|                                                |                                                  |             |                  | Loop<br>Output                        | mA (auto selected,<br>nothing to configure<br>in Offline) | N/A           |
|                                                | Basic                                            |             |                  | MBT                                   | degC                                                      | N/A           |
|                                                | Display                                          |             |                  | Static<br>Pressure                    | Psi                                                       | N/A           |
|                                                |                                                  | AP or<br>GP | PV               | Pressure                              | Pressure Units                                            | Linear        |
|                                                |                                                  |             |                  | Percent<br>Output                     | % (auto selected,<br>nothing to configure<br>in Offline)  | N/A           |
|                                                |                                                  |             |                  | Loop<br>Output                        | mA (auto selected,<br>nothing to configure<br>in Offline) | N/A           |
|                                                |                                                  |             |                  | MBT                                   | degC                                                      | N/A           |

For either of ST 700 models, Advanced Display is not applicable

| ST 700<br>Model             | Display<br>Type<br>(None,<br>Basic,<br>Standard) | МВ<br>Туре     | Screen<br>Format                                          | PV<br>Selection<br>(Disp. PV<br>Type)                     | Units and related parameters                             | PV<br>Scaling |
|-----------------------------|--------------------------------------------------|----------------|-----------------------------------------------------------|-----------------------------------------------------------|----------------------------------------------------------|---------------|
|                             |                                                  |                |                                                           | Pressure                                                  | Pressure Units                                           | N/A           |
| ST 700<br>Standard Standard | DP                                               | N/A            | Percent<br>Output                                         | % (auto selected,<br>nothing to configure<br>in Offline)  | N/A                                                      |               |
|                             |                                                  |                | Loop<br>Output                                            | mA (auto selected,<br>nothing to configure<br>in Offline) | N/A                                                      |               |
| Rev 5<br>&                  | Rev 5 Display                                    |                |                                                           | Flow                                                      | Disp. Scaling High<br>Disp. Scaling Low                  | N/A           |
| ST 700 Basic<br>Rev 4       |                                                  |                |                                                           |                                                           | Disp. Flow Units                                         |               |
|                             | AP or<br>GP                                      |                | N/A                                                       | Pressure                                                  | Pressure Units                                           | N/A           |
| AP or N<br>GP               |                                                  | AP or<br>GP    |                                                           | Percent<br>Output                                         | % (auto selected,<br>nothing to configure<br>in Offline) | N/A           |
|                             |                                                  | Loop<br>Output | mA (auto selected,<br>nothing to configure<br>in Offline) | N/A                                                       |                                                          |               |

## 1.5 STT850/750/700

STT700 does not support mixed sensor types: TC/RTD, RTD/TC. Both the types should be the same such as TC/TC or RTD/RTD.

#### 1.5.1 Latching

Set Latching Alarm parameter value to: Disabled so that during the configuration download any device statuses are not Latched.

#### 1.5.2 Parameters that can be downloaded from Offline template

Please refer the table below while creating Offline templates in FDM. Parameters that are not listed here are not supported for download during Auto device commissioning and thus, user should not select these parameters in offline template.

| Offline parameters that are supported in STT850/750/700 |                        |                    |                                                                                            |  |
|---------------------------------------------------------|------------------------|--------------------|--------------------------------------------------------------------------------------------|--|
| STT850                                                  | STT750                 | STT700             |                                                                                            |  |
|                                                         |                        |                    | Remarks                                                                                    |  |
| tag                                                     | tag                    | tag                |                                                                                            |  |
| long tag                                                | long tag               | long tag           | Do not select this<br>parameter in FDM Offline<br>template. Refer section                  |  |
| data                                                    | data                   | dete               |                                                                                            |  |
|                                                         |                        |                    |                                                                                            |  |
| desc                                                    | desc                   | desc               |                                                                                            |  |
| PV unit                                                 | PV unit                | PV unit            |                                                                                            |  |
| pv damp                                                 | pv damp                | pv damp            |                                                                                            |  |
| SV unit                                                 | SV unit                | SV unit            |                                                                                            |  |
| Loop current mode                                       | Loop current mode      | Loop current mode  | Do not select this<br>parameter in FDM Offline<br>template. Refer section<br>1.2.2 Table 1 |  |
| Sensor scratch pad                                      | Sensor scratch pad     | Sensor scratch pad |                                                                                            |  |
| Message                                                 | Message                | Message            |                                                                                            |  |
| Tamper mode                                             | Tamper mode            | n/a                |                                                                                            |  |
| Tamper Latency                                          | Tamper Latency         | n/a                |                                                                                            |  |
| Max allowable attenpts                                  | Max allowable attenpts | n/a                |                                                                                            |  |
| NAMUR selection                                         | NAMUR selection        | NAMUR selection    |                                                                                            |  |
| poll addres                                             | poll addres            | poll addres        | Do not select this<br>parameter in FDM Offline<br>template. Refer section<br>1.2.2 Table 1 |  |
| Rotation Time                                           | Rotation Time          | n/a                |                                                                                            |  |

| Offline parameters that are supported in STT850/750/700 |                    |                           |                                                                                            |
|---------------------------------------------------------|--------------------|---------------------------|--------------------------------------------------------------------------------------------|
| STT850                                                  | STT750             | STT700                    |                                                                                            |
| Screen Rotation                                         | Screen Rotation    | n/a                       |                                                                                            |
| Contrast level                                          | Contrast level     | n/a                       |                                                                                            |
| Sesnor1 Bias                                            | n/a                | Sesnor1 Bias              |                                                                                            |
| PV Delta                                                | n/a                | Delta                     |                                                                                            |
| Delta Limit                                             | n/a                | Delta Limit               |                                                                                            |
| Sensor scratch pad                                      | Sensor scratch pad | n/a                       |                                                                                            |
| Damp bumpless<br>transfer                               | n/a                | Damp bumpless<br>transfer |                                                                                            |
| Loop Control Mode                                       | n/a                | n/a                       |                                                                                            |
| Excess delta detect                                     | n/a                | Excess delta detect       |                                                                                            |
| Hysterisys band                                         | n/a                | n/a                       |                                                                                            |
| Breakdetect                                             | Breakdetect        |                           |                                                                                            |
| Lead wire                                               | n/a                | n/a                       |                                                                                            |
| Match PV                                                | n/a                | n/a                       |                                                                                            |
| Compansation external                                   | n/a                | n/a                       |                                                                                            |
| Latching Alarm                                          | Latching Alarm     | n/a                       |                                                                                            |
| Alarm 1 type                                            | n/a                | n/a                       |                                                                                            |
| Alarm 2 Type                                            | n/a                | n/a                       |                                                                                            |
| Alalrm Latching                                         | Alalrm Latching    | n/a                       |                                                                                            |
| Allarm Blocking                                         | Allarm Blocking    | n/a                       |                                                                                            |
| Advance diag option                                     | n/a                | n/a                       |                                                                                            |
| Deviation limit                                         | n/a                | n/a                       |                                                                                            |
| n/a                                                     | Sensor Bias        | n/a                       |                                                                                            |
| n/a                                                     | n/a                | Sensor 2 Bais             |                                                                                            |
| n/a                                                     | n/a                | Sensor1 Install Date      | Do not select this<br>parameter in FDM Offline<br>template. Refer section<br>1.2.2 Table 1 |
| n/a                                                     | n/a                | Sensor2 Install Date      | Do not select this<br>parameter in FDM Offline<br>template. Refer section<br>1.2.2 Table 1 |

### 1.6 SMV800

#### 1.6.1 Parameters that can be downloaded from Offline template

Please refer the table below while creating Offline templates in FDM. Parameters that are not listed here are not supported for download during Auto device commissioning and thus, user should not select these parameters in offline template.

| Parameters         | Remarks                                                                                                    |
|--------------------|----------------------------------------------------------------------------------------------------|
| Tag                |                                                                                                    |
| Descriptor         |                                                                                                    |
| Long Tag           | Do not select this parameter in FDM Offline template. Refer section 1.2.2 Table 1                                                 |
| Message            |                                                                                                    |
| Final asmbly num   |                                                                                                    |
| Namur Selection    |                                                                                                    |
| PV is              | If you select this parameter, select SV is, TV is, QV is parameters also in the offline Template.                                 |
| SV is              | If you select this parameter, select PV is, TV is, QV is parameters also in the offline Template.                                 |
| TV is              | If you select this parameter, select PV is, SV is,<br>and QV is also in the offline template                                      |
| QV is              | If you select this parameter, select PV is, SV is,<br>and TV is also in the offline template                                      |
| SP Unit            | If you select this parameter, select all 4 device variable parameters: PV is, SV is, TV is, and QV is.                            |
| DP Unit            | If you select this parameter, select all 4 device variable parameters: PV is, SV is, TV is, and QV is.                            |
| DP LRV             |                                                                                                    |
| DP URV             |                                                                                                    |
| SP LRV             |                                                                                                    |
| SP URV             |                                                                                                    |
| Flow Damp          |                                                                                                    |
| Sensor Scratch Pad |                                                                                                    |
| Break Detect       |                                                                                                    |
| Latching Alarm     | Set this Disabled or unselect it in offline Template<br>so that any intermediate statuses during bulk<br>download are not Latched |
| Lower Calib Point  |                                                                                                    |
| Upper Calib Point  |                                                                                                    |
| Sensor Bias        |                                                                                                    |

| KUser/Flow Coeff/Fc         |  |
|-----------------------------|--|
| Pipe Diamter_D              |  |
| Bore Dia_d/APT Prob Width d |  |
| Pipe Dia Mes Temp           |  |
| Bore Dia Mes Temp           |  |
| Atmospheric Pressure        |  |
| Max Flow Rate               |  |
| Max Diff Pressure           |  |
| Flow Cutoff Low             |  |
| Flow Cutoff High            |  |
| Tamper Mode                 |  |
| Tamper Latency              |  |
| Max Allowable Attempts      |  |
| Language                    |  |
| Rotation Time               |  |
| Screen Rotation             |  |
| Contrast Level              |  |

# 2 Security

### 2.1 How to report a security vulnerability

For the purpose of submission, a security vulnerability is defined as a software defect or weakness that can be exploited to reduce the operational or security capabilities of the software or device.

Honeywell investigates all reports of security vulnerabilities affecting Honeywell products and services.

To report potential security vulnerability against any Honeywell product, please follow the instructions at:

https://honeywell.com/pages/vulnerabilityreporting.aspx

Submit the requested information to Honeywell using one of the following methods:

Send an email to <u>security@honeywell.com</u>.

or

Contact your local Honeywell Process Solutions Customer Contact Centre (CCC) or Honeywell Technical Assistance Centre (TAC) listed in the "Support and Contact information" section of this document.

#### Sales and Service

For application assistance, current specifications, pricing, or name of the nearest Authorized Distributor, contact one of the offices below.

#### **ASIA PACIFIC**

Honeywell Process Solutions, Phone: + 800 12026455 or +44 (0) 1202645583

(TAC) <u>hfs-tac-</u> <u>support@honeywell.com</u>

#### Australia

Honeywell Limited Phone: +(61) 7-3846 1255 FAX: +(61) 7-3840 6481 Toll Free 1300-36-39-36 Toll Free Fax: 1300-36-04-70

**China – PRC - Shanghai** Honeywell China Inc. Phone: (86-21) 5257-4568 Fax: (86-21) 6237-2826

Singapore Honeywell Pte Ltd. Phone: +(65) 6580 3278 Fax: +(65) 6445-3033

#### South Korea

Honeywell Korea Co Ltd Phone: +(822) 799 6114 Fax: +(822) 792 9015

#### EMEA

Honeywell Process Solutions, Phone: + 800 12026455 or +44 (0) 1202645583

Email: (Sales) <u>FP-Sales-Apps@Honeywell.com</u> or (TAC) hfs-tac-support@honeywell.com

#### AMERICAS

Honeywell Process Solutions, Phone: (TAC) (800) 423-9883 or (215) 641-3610 (Sales) 1-800-343-0228

Email: (Sales) <u>FP-Sales-Apps@Honeywell.com</u> or (TAC) hfs-tac-support@honeywell.com

Specifications are subject to change without notice.

For more information To learn more about LEAP visit <u>www.honeywellprocess.com</u> Or contact your Honeywell Account Manager

Process Solutions Honeywell 1250 W Sam Houston Pkwy S Houston, USA, TX 77042

Honeywell Control Systems Ltd Honeywell House, Skimped Hill Lane Bracknell, England, RG12 1EB

Shanghai City Centre, 100 Jungi Road Shanghai, China 20061

# Honeywell

www.honeywellprocess.com

34-CT-25-01 Rev.1 July 2017 ©2017 Honeywell International Inc.